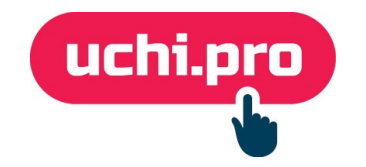

# Руководство слушателя

Ижевск, 2021 г.

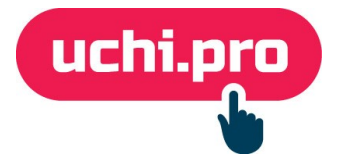

### Оглавление

| Требования к рабочему месту        |
|------------------------------------|
| Вход в систему4                    |
| Модули СДО5                        |
| Личный кабинет                     |
| История обучения7                  |
| Обучение9                          |
| Как начать обучение9               |
| Тестирование13                     |
| Практическое задание               |
| Мероприятия                        |
| Перечень мероприятий               |
| Как перейти в вебинарную комнату?  |
| Функции вебинарной комнаты Jitsi23 |
| Общение в СДО                      |
| Проблемы и способы их устранения   |

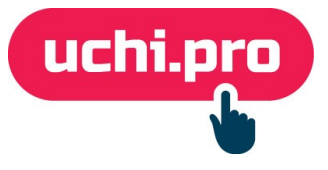

# Требования к рабочему месту

Минимальные требования позволят вам стабильно и корректно работать с системой дистанционного образования «Uchi.pro».

Рабочее место слушателя – настольный компьютер, мобильное устройство или планшет с подключением к интернету.

Для корректной работы с системой мы рекомендуем использовать следующие браузеры:

| № Браузер          | Версия       | № Браузер                      | Версия   |
|--------------------|--------------|--------------------------------|----------|
| Настольные бра     | узеры        | Мобильные б                    | браузеры |
| 1. Chromium        | 49+          | 1. Chromium                    | 49+      |
| 2. Google Chrome   | 49+          | 2. Google Chrome for Android   | 49+      |
| 3. Яндекс.Браузер  | 17+          | 3. Яндекс.Браузер              | 17+      |
| 4. Opera           | 36+          | 4. Mozilla Firefox for Android | 52+      |
| 5. Microsoft Edge  | любая версия | 5. Opera                       | 36+      |
| 6. Mozilla Firefox | 52+          | 6. Safari Mobile               | 10       |
| 7. Safari          | 10+          |                                |          |

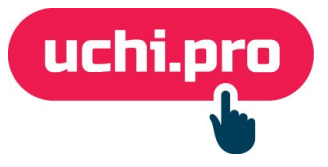

## Вход в систему

Проверьте почту и найдите в ней письмо с данными доступа в систему. Перейдите по ссылке, указанной в письме, и на странице входа введите полученные вами логин и пароль. Нажмите «Войти»:

| uchi.pro      |                 |                |  |  |  |
|---------------|-----------------|----------------|--|--|--|
|               | Войти в         | систему        |  |  |  |
| Ваш логин: *  |                 |                |  |  |  |
| Ваш пароль: * |                 |                |  |  |  |
|               | ВОЙТИ В СИСТЕМУ | ЗАБЫЛИ ПАРОЛЬ? |  |  |  |

После входа Вы можете разрешить браузеру запомнить логин и пароль, если вашим компьютером никто не пользуется кроме вас.

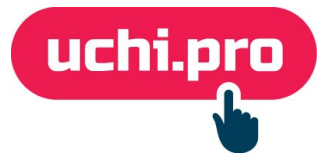

# Модули СДО

Функционально комплекс состоит из базовых и дополнительных модулей:

- «Программы обучения»,
- «История обучения»,
- «Мероприятия»\*,
- «Сообщения»,
- «Группы по курсу»\*.

\*дополнительный модуль (может отсутствовать)

Раздел «Новый личный кабинет» – обновлённый дизайн для кабинета слушателя (может быть отключен владельцем СДО).

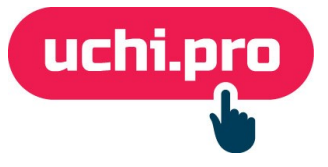

# Личный кабинет

Вся актуальная информация о вашем обучении находится в личном кабинете:

| uchinro                       | В     | ебинары UCHI.PRO                                                                                                    | 0 🗖 🖡             | Слушатель Созонов                             | Михаил Иванович 🗸 |
|-------------------------------|-------|----------------------------------------------------------------------------------------------------|-------------------|-----------------------------------------------|-------------------|
|                               | Про   | граммы обучения                                                                                                    |                   |                                               |                   |
| Новый личный кабинет новинка! |       |                                                                                                    |                   |                                               |                   |
| 📋 Программы обучения          |       |                                                                                                    |                   | =                                             | Список 🎹 Таблица  |
| 😑 История обучения            | N≌    | Курс                                                                                                    | На проверке       | Статус                                        | Список<br>уроков  |
| Мероприятия                   |       | Организация строительной деятельности                                                                                |                   | ОБУЧЕНИЕ ЕЩЁ НЕ НАЧАТО                        |                   |
| ■ Сообщения                   |       | Обучение доступно с 16.03.2021 по 31.05.2021<br>Последний обязательный тест или практическое задание можно выполнить |                   | ▶ НАЧАТЬ ОБУЧЕНИЕ                             |                   |
| 📇 Группы по курсу             |       | с 24.05.2021 по 31.05.2021                                                                                           |                   |                                               |                   |
|                               | 20873 | веб разработка для школьников<br>Обучение доступно с 01.03.2021                                                      |                   | ПРОЙДЕНО 1 ИЗ 8 УРОКОВ<br>ПРОДОЛЖИТЬ ОБУЧЕНИЕ | Посмотреть        |
|                               | 20872 | Первый вебинар                                                                                                    | 17.03.2021, 00:00 | ОБУЧЕНИЕ УСПЕШНО ЗАВЕРШЕНО                    |                   |
|                               | 824   | Создание интерактивных элементов<br>Обучение было доступно с 01.03.2020 по 01.03.2021                                | 20.05.2019, 16:38 | ОБУЧЕНИЕ УСПЕШНО ЗАВЕРШЕНО                    |                   |
|                               |       |                                                                                                    |                   |                                               |                   |

Во вкладке «Программы обучения» находятся все курсы, которые доступны.

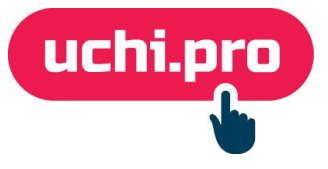

# История обучения

В данной вкладке находятся информация о всех курсах, которые вам были назначены

### Перечень курсов представлен в виде таблицы. По каждому учебному курсу выводится информация:

• начало обучения;

• оценка итогового теста;

• окончание обучения;

• статус заявки;

• наименование учебного курса;

• выданный документ;

| Слушател        | ь Созонов М        | Иихаил Иванові                           | 14     |                                      |                                               |
|-----------------|--------------------|------------------------------------------|--------|--------------------------------------|-----------------------------------------------|
| ИНФОРМАЦИЯ      | ИСТОРИЯ ОБУЧЕНИЯ   |                                          |        |                                      |                                               |
| СОРТИРОВАТЬ 🗸   |                    |                                          |        |                                      |                                               |
| Начало обучения | Окончание обучения | Курс                                     | Оценка | Статус                               | Удостоверение                                 |
| 30.04.2019      | 20.05.2019         | Создание интерактивных<br>виджетов       |        | Обучение завершено,<br>ждём проверки | Удостоверение № 479/2019-1/1<br>от 20.05.2019 |
| 24.04.2020      | 24.04.2020         | Первый вебинар                           | 100%   | Обучение завершено,<br>ждём проверки | Удостоверение № 433-09 от<br>24.04.2020       |
| 21.10.2019      |                    | I. Работа в Excel (базовый<br>уровень)   |        | Обучение начато                      |                                               |
|                 |                    | Организация строительной<br>деятельности |        | Обучение ещё не начато               |                                               |

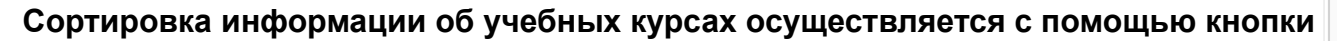

СОРТИРОВАТЬ 🗸

uchi.pro

- по дате начала (от старых к новым и от новых к старым);
- по дате окончания (от старых к новым и от новых к старым);
- по статусу (от «завершено» до «обучение ещё не начато»).

С помощью раздела «История обучения» можно перейти к итоговому документу, полученному после окончания обучения, и распечатать его.

| Удостоверение № 479/2019-1/1 от 2                                                                                                    | 0.05.2019                                                                                                    |                                              |
|----------------------------------------------------------------------------------------------------|----------------------------------------------------------------------------------------------------|----------------------------------------------|
| 26 Удостоверение № 479/2019-1/1 от 20.05.2019                                                                                                    |                                                                                                    | СОЗДАН: 20.05.2019                           |
| Протокол № 479/2019-1 от 20.05.2019<br>Заявка:<br>Заявка № 2386/2019-2 от 30.04.2019<br>Курс обучения:<br>Создание интерактивных элементов<br>Контрагент:<br>ООО Тест<br>Слушатель:<br>Созонов Михаил Иванович | Номер:<br>479/2019-1/1<br>Создан:<br>20.05.2019<br>Тип документа:<br>Удостоверение<br>Присвоенная квалификация:<br>летчик-испытатель<br>Стажировка:<br>СТАЖИРОВКА | Дата окончания срока действия:<br>Не указано |
| <ul> <li>Свойства документа для выгрузки ФИС ФРДО</li> </ul>                                                                                                    |                                                                                                    |                                              |
| ID: 26 UUID: 886а457d-7213-4240-9041-60998b32e035 Создан: 20.05.2019 Обно                                                                                                    | влён: 09.02.2021, 15:45                                                                                                    |                                              |
| © 2015–2021, Вебинары UCHI.PRO.<br>Политика обработки персональных данных.                                                                                                    |                                                                                                    | Разработка УЧИ.Про.<br>В := 1.               |

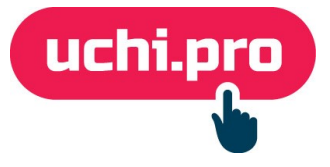

# Обучение

Перед началом занятий в системе дистанционного обучения (далее – СДО) расскажем про процесс обучения.

### В СДО слушатели:

- изучают лекции;
- проходят промежуточные и итоговые тесты;
- выполняют практические задания;
- скачивают документы для самостоятельного изучения и дальнейшего использования в работе.

### КАК НАЧАТЬ ОБУЧЕНИЕ

- 1. После ввода логина и пароля вы попадаете на главную страницу личного кабинета.
- 2. С помощью бокового меню перейдите к разделу «Программы обучения».
- 3. Выберите курс.
- 4. Нажмите кнопку «Начать обучение».

Курс обучения может состоять из уроков различных типов:

- лекция;
- тест;
- практическое задание.

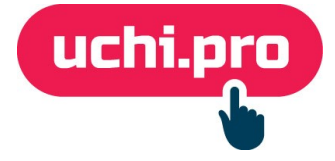

Навигация по курсу осуществляется с помощью нижней панели через кнопки и ссылки:

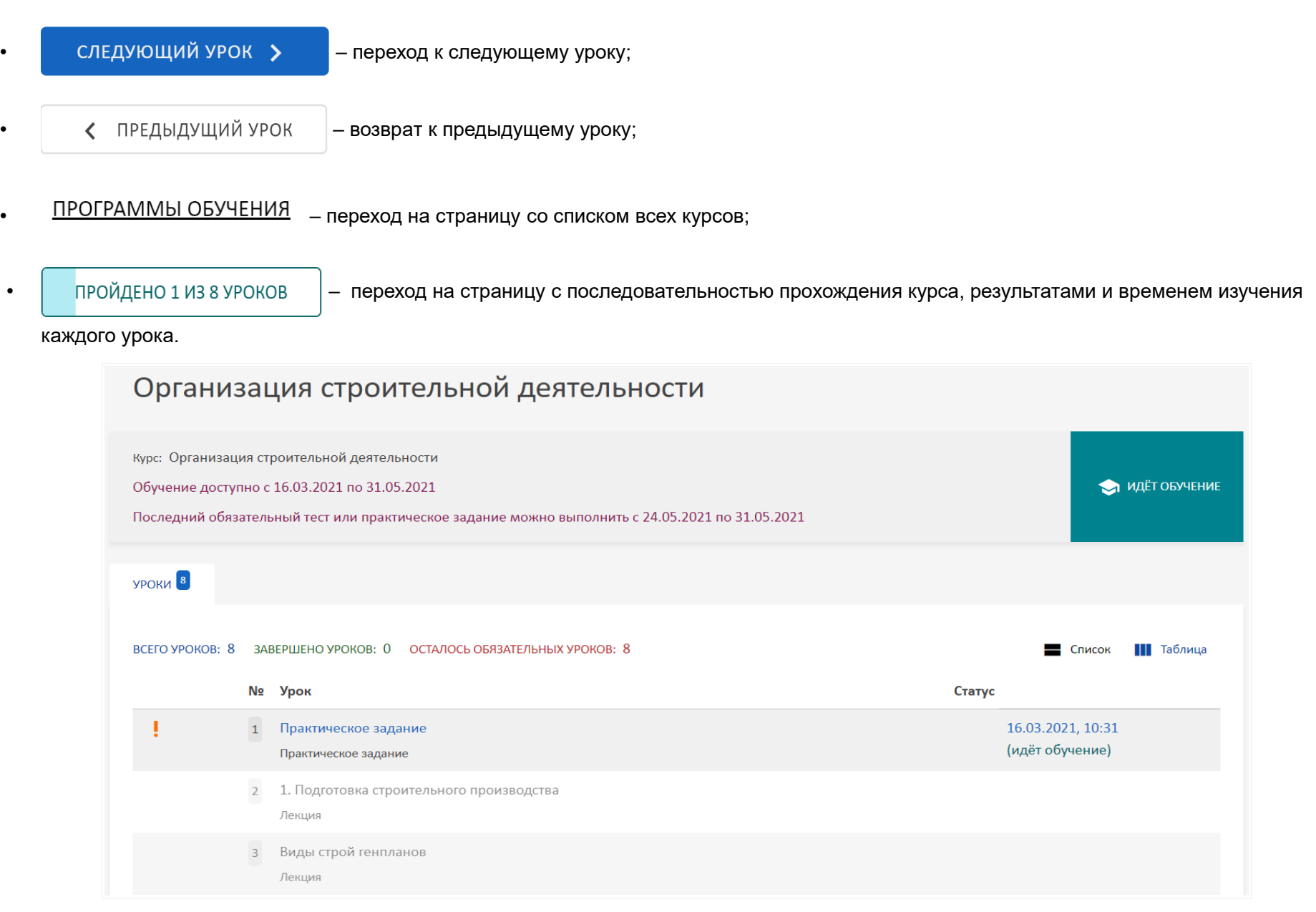

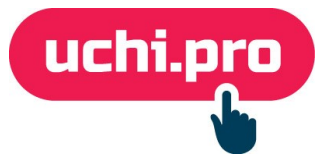

### Навигация по лекции осуществляется постранично с помощью:

- порядковой нумерации 1 / 3;
- навигационных стрелок < \_ > .

Во вкладке «Слайды» можно осуществить просмотр дополнительной или краткой информации по лекции. Навигация по слайдам осуществляется с помощью порядковой нумерации и стрелок.

| < 1 /3 >                                                                                                    |
|----------------------------------------------------------------------------------------------------|
| НУЖНО ЗАПОМНИТЬ!                                                                                                    |
| Физический труд – одна из форм труда, которая характеризуется преобладанием физической нагрузки над психической.                                          |
| Умственный труд – вторая из основных форм простого процесса труда, которая<br>характеризуется преобладанием психической нагрузки человека над физической. |
| Адаптация – поддержание переменных показателей на поведенческом, анатомическом, биохимическом и других уровнях.                                           |
| Работоспособность – это способность человека выполнять конкретную деятельность<br>в рамках заданных временных лимитов<br>и параметров эффективности.      |

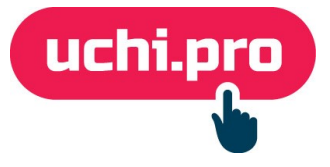

### В списке уроков продолжить обучение можно:

- нажав на нужный урок из доступных в списке;
- нажав на кнопку
- ПРОДОЛЖИТЬ ОБУЧЕНИЕ

Во вкладке «Видео» можно осуществить просмотр лекционных видеоматериалов:

- учебных фильмов;
- дополнительных видео.

Во вкладке «Документы» учебная литература, связанная с данным курсом.

| РОКИ 2              | документы 3                                                                                                    |   |             |
|---------------------|----------------------------------------------------------------------------------------------------|---|-------------|
| Докум               | ент                                                                                                    |   | Размер      |
| 1 Трудов            | ой кодекс Российской Федерации от 30.12.2001 N 197-ФЗ                                                                                            | Ľ |             |
| 2 ГОСТ 1<br>произв  | 2.0.003-2015 Система стандартов безопасности труда (ССБТ). Опасные и вредные<br>зодственные факторы. Классификация                               | Å | 130,19 Кбай |
| 3 Р 2.2.2<br>трудов | 006-05. 2.2. Гигиена труда. Руководство по гигиенической оценке факторов рабочей среды и<br>ого процесса. Критерии и классификация условий труда | ۵ |             |

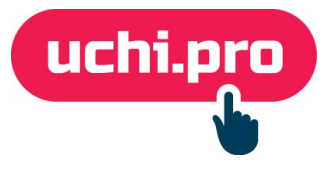

### ТЕСТИРОВАНИЕ

Для проверки полученных знаний предлагается пройти тестирование, оно бывает:

- промежуточным;
- итоговым.

Тесты могут быть как обязательными, так и необязательными для прохождения.

### В окне тестирования находятся все характеристики проверки:

- название;
- статус (можно или нельзя пропустить);
- проходной балл;

Чтобы перейти к тестированию, нажмите кнопку «Начать».

- количество попыток (за сутки);
- условия прохождения теста;
- время прохождения теста.

| Осталось 3 из 3 попыток. | Обязательный!                                                                           |
|--------------------------|-----------------------------------------------------------------------------------------|
|                          | Проходной балл, не менее: 800 из 1 000. Вы получаете максимум 100 баллов за один ответ. |
| ▶ НАЧАТЬ                 |                                                                                         |

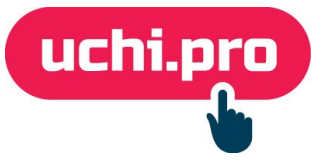

Кнопка «Начать» может быть недоступна, в случае временных ограничений.

| Осталось 5 из 5 попыток. | Обязательный!                                   |
|--------------------------|-------------------------------------------------|
|                          | Этот тест можно будет выполнить с 18.05.2020    |
|                          | Вы получаете максимум 100 баллов за один ответ. |
|                          |                                                 |

В вопросах теста может быть один или несколько правильных вариантов ответа, ячейка выбора в первом случае обозначается кругом, во втором – квадратом.

| 3 На кого похож Винни, когда летит на воздушном шарике?         | 1 Чем подкреплялись Винни и Пятачок в гостях у Кролика? |
|-----------------------------------------------------------------|---------------------------------------------------------|
| 🔵 На маленькую тучку                                            | Этот вопрос может иметь несколько вариантов ответа.     |
| — На листик                                                     | Мёдом                                                   |
|                                                                 | Сгущенкой                                               |
| <ul> <li>На медведя, который летит на воздушном шаре</li> </ul> | Хлебом                                                  |
|                                                                 |                                                         |

### После прохождения тестирования открывается страница с результатами:

- выполнено неверно если сумма баллов меньше проходного балла;
- выполнено успешно если сумма баллов больше или равна проходному баллу.

Если тестирование провалено – есть возможность ещё раз пройти его, нажав на кнопку «Ещё раз».

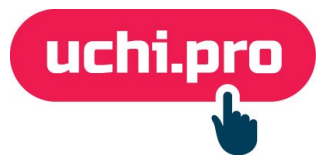

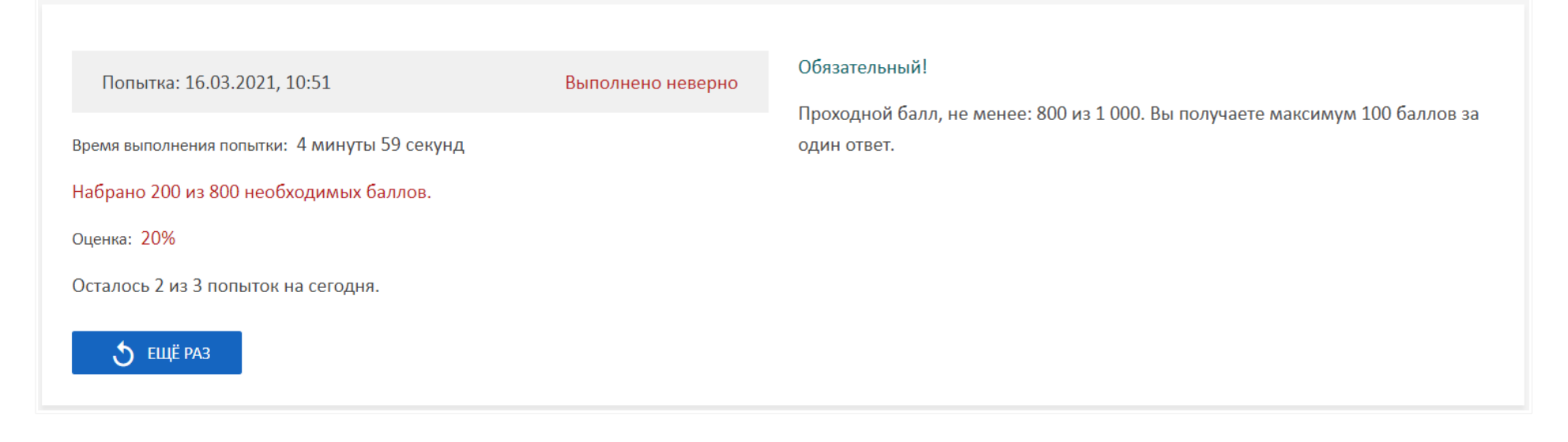

Если тест обязателен для прохождения, вы не сможете перейти к следующему уроку, пока не сдадите его успешно.

#### На итоговой странице результатов тестирования доступна следующая информация:

- набранное количество баллов;
- оценка/ процент выполненной работы;
- время выполнения;

- попытки;
- статус тест (обязательный/необязательный);
- проходной балл.

Печать результатов теста осуществляется при нажатии на кнопку

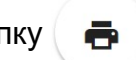

В списке уроков напротив урока «Тестирование» **выводится информация о всех попытках**, с возможностью просмотра каждой(дата/время прохождения, выбранные варианты ответов, количество, набранных баллов) – для этого достаточно нажать на дату попытки.

|   | 3 | Виды строй генпланов<br>Лекция                | ЛЕКЦИЯ ИЗУЧЕНА | 07.03.2021, 06:51                                                                                            |
|---|---|-----------------------------------------------|----------------|----------------------------------------------------------------------------------------------------|
|   | 4 | Материально-техническое обеспечение<br>Лекция | ЛЕКЦИЯ ИЗУЧЕНА | 09.03.2021, 05:29                                                                                            |
|   | 5 | Планирование строительства<br>Лекция          | ЛЕКЦИЯ ИЗУЧЕНА | 11.03.2021, 04:06                                                                                            |
|   | 6 | Сетевое планирование<br>Лекция                | ЛЕКЦИЯ ИЗУЧЕНА | 13.03.2021, 02:44                                                                                            |
|   | 7 | Поточная организация строительства<br>Лекция  | ЛЕКЦИЯ ИЗУЧЕНА | 15.03.2021, 01:22                                                                                            |
| i | 8 | Итоговый тест<br>Тест                         |                | 16.03.2021, 11:03<br>(идёт обучение)<br>16.03.2021, 11:03<br>Оценка: 60%<br>16.03.2021, 11:02<br>Оценка: 30% |

uchi.pro

Количество попыток за сутки может быть ограничено.

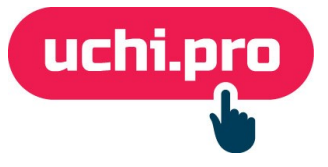

### ПРАКТИЧЕСКОЕ ЗАДАНИЕ

Практическое задание – это вид проверки знаний, не предусматривающий вариантов ответа.

| Практическое задание может быть как обязательными, так и необязательными для прохождения |                                                           |                           |  |  |
|------------------------------------------------------------------------------------------|-----------------------------------------------------------|---------------------------|--|--|
| Практика 1                                                                               |                                                           | ПРОВЕРКА ЗНАНИЙ МАТЕРИАЛА |  |  |
| Осталось 3 из 3 попыток на сегодня.                                                      | Обязательный!<br>Это задание нужно выполнить за 45 минут. |                           |  |  |
| ▶ НАЧАТЬ                                                                                 |                                                           |                           |  |  |

### В поле практического задания обозначены его характеристики:

- статус (обязательное/необязательное);
- время прохождения задания;
- количество попыток за сутки.

Чтобы приступить к практическому заданию, нажмите на кнопку «Начать»

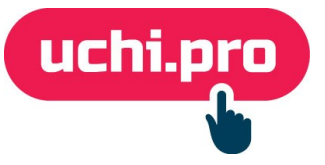

### Практическое задание предполагает работу, оформленную в письменном или графическом варианте:

- можно написать ответ в текстовом окне;
- прикрепить файл с выполненным заданием;
- прикрепить аудиосообщение 🌵 .

| ОСТАЛОСЬ: 43 МИНУТЫ                                                            |  |
|--------------------------------------------------------------------------------|--|
| ние № 1                                                                        |  |
| й web-сервер (программа и версия) обслуживает URL https://uchi.pro/favicon.ico |  |
| ание web-сервера можно узнать из заголовка <b>Server</b> HTTP ответа.          |  |
| рукция как найти правильный ответ в хроме:                                     |  |
| кройте ссылку https://uchi.pro/favicon.ico в новом окне                        |  |
| жмите f12                                                                      |  |
| берите вкладку network                                                         |  |
|                                                                                |  |
| берите favicon.ico - справа будут запросы и ответы сервера                     |  |
| йдите вкладку header, в которой есть строка server.                            |  |
| е и надо ввести в ответ                                                        |  |
| r (текст в формате Markdown):                                                  |  |
| I S 🚸 🇯 🗮 🖉 %                                                                  |  |
|                                                                                |  |
|                                                                                |  |
|                                                                                |  |
|                                                                                |  |
|                                                                                |  |
| ● ПРИКРЕПИТЬ ФАИЛ                                                              |  |
|                                                                                |  |
|                                                                                |  |

Когда задание выполнено, нажмите на кнопку «Готово».

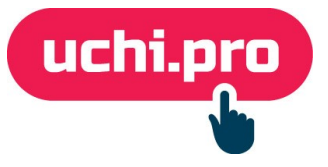

### На странице практического задания будет отображён статус:

- на проверке;
- выполнено верно;
- выполнено неверно;

**Если задание выполнено неправильно**, вы увидите статус «Выполнено неверно» и комментарий преподавателя. Исправьте свой ответ, нажав на кнопку «Попробовать ещё раз».

| Оценка преподавателя:                                                |
|----------------------------------------------------------------------|
| 2                                                                    |
| Комментарии преподавателя:                                           |
| • требуется более подробно описать алгоритм выполнения задания (п.2) |
| • подобрана неправильая формула                                      |

Для дальнейшего прохождения обучения необходима успешная сдача обязательных практических заданий.

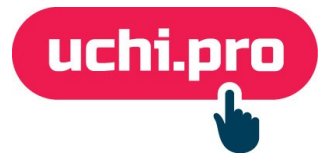

# Мероприятия

Мероприятие – это вебинары и индивидуальные консультации слушателей с преподавателями.

### Перечень мероприятий

Перечень мероприятий можно просматривать в режимах таблицы и списка. По каждому мероприятию кратко выводится информация:

• наименование мероприятия;

• статус мероприятия;

- ссылка на мероприятие;
- дата и время проведения;

### Фильтровать мероприятия можно:

- статусу мероприятия;
- типу провайдера мероприятий (например, «Zoom»);
- периоду дат создания мероприятия;
- периоду дат проведения мероприятия.

### Как перейти в вебинарную комнату?

- 1. С помощью бокового меню перейдите в раздел «Мероприятия».
- 2. Из предоставленного списка выберите вебинар.

• дата создания мероприятия.

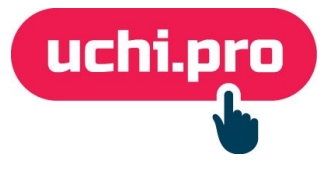

### 3. Нажмите на название/номер вебинара.

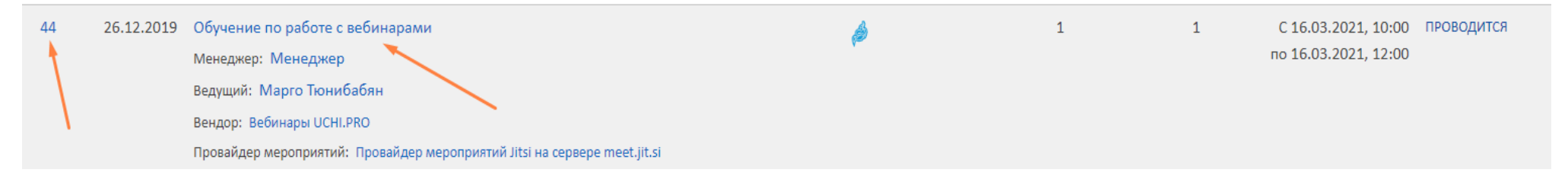

### 4. На странице вебинара нажмите на ссылку.

c c

| Обучение по работе с вебинарами                                                                  |
|--------------------------------------------------------------------------------------------------|
| 44 Обучение по работе с вебинарами<br>Ссылка: https://webuchi.next.uchi.pro/meetings/44/redirect |
| Статус:<br>ПРОВОДИТСЯ<br>Менеджер<br>Ведущий:<br>Марго Тюнибабян                                 |
| Провайдер мероприятий:<br>Провайдер мероприятий Jitsi на сервере meet.jit.si                     |

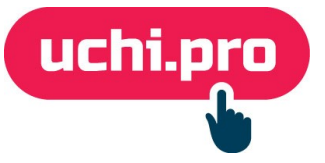

5. При переходе на новую страницу дайте браузеру доступ к вашему микрофону (при его наличии), нажав на кнопку «Разрешить».

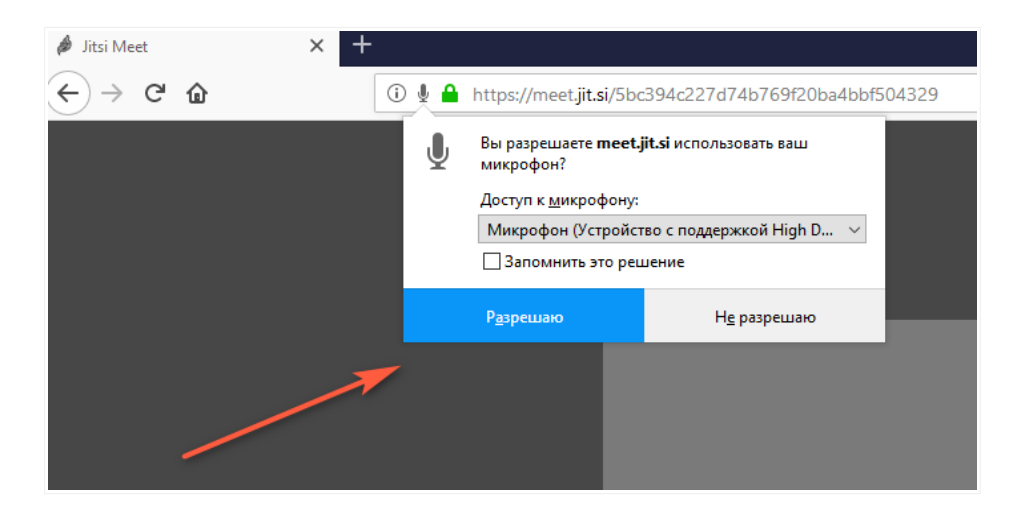

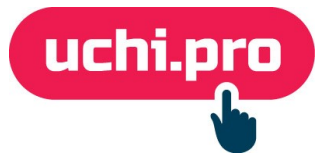

# Функции вебинарной комнаты Jitsi

| № <i>Из</i> | ображение | Комментарий                                                                                        |
|-------------|-----------|----------------------------------------------------------------------------------------------------|
| 1.          |           | Трансляция рабочего стола                                                                          |
| 2.          |           | «Хочу высказаться» – данная функция служит для того, чтобы диктор мог следить за вопросами         |
| 3.          |           | Открыть чат                                                                                        |
| 4.          | Ų         | Выключить/ включить микрофон – данная функция будет доступна, если был разрешён доступ к микрофону |

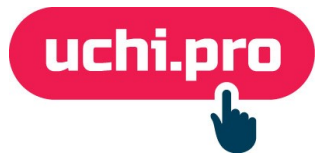

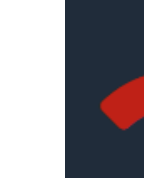

#### Завершить звонок

6.

7.

8.

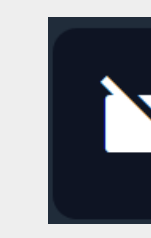

Выключить/ включить камеру – данная функция будет доступна, если был разрешён доступ к камере

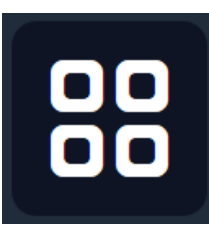

Переключение к плиточному просмотру всех участников вебинара.

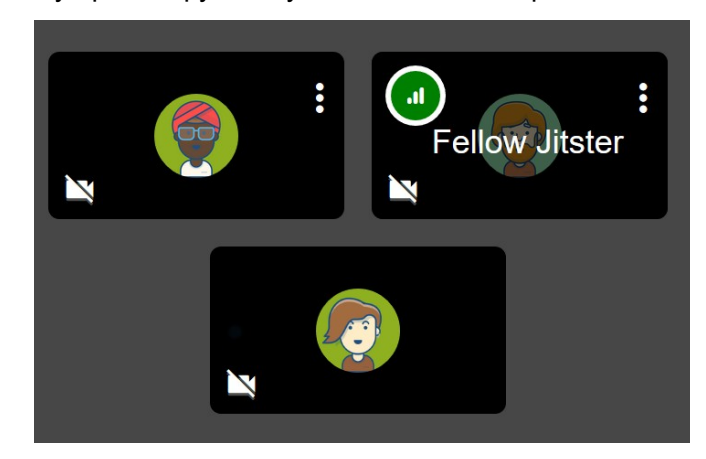

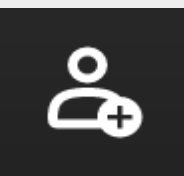

Приглашение человека для участия в вебинарной комнате через номер мобильного телефона

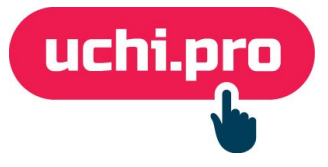

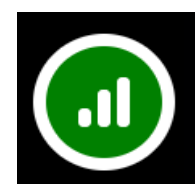

Информация о соединении

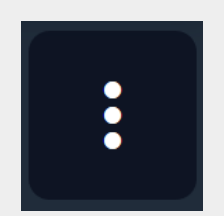

Другие возможности, включающие в себя: настрйоки профиля в вебинарной комнате, качество связи, полноэкранный режим, трансляция на youtube.com, запись вебинара, трансляция видеороликов с youtube.com, открытие текстового онлайн-редактора, настройки вебинарной комнаты, статистика, обратная связь, справочник «горячих» клавиш.

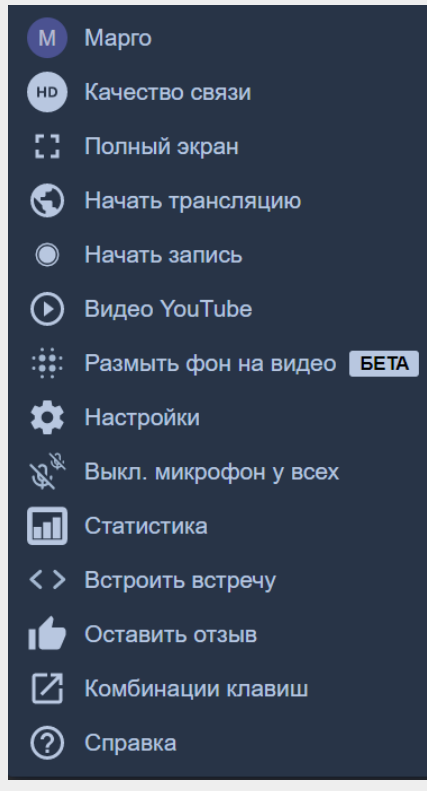

10.

9.

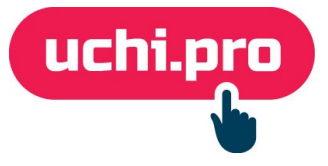

# Общение в СДО

Общение с администратором СДО или преподавателем осуществляется через сообщения, ссылка на которые находится в боковой панели.

| Сообщения                                                                              |
|----------------------------------------------------------------------------------------|
| Прохождение теста<br>Курс: веб разработка для школьников<br>Созонов Михаил Иванович    |
| Дополнительные материалы<br>Курс: Создание интерактивных элементов<br>Марго Тюнибабян  |
| Общий чат для группы № 27<br>Курс: Создание интерактивных элементов<br>Тюнибабян Марго |
| Без темы<br>Общий вопрос<br>Злобина Марина Сергеевна                                   |

### Можно выбрать два варианта сообщения:

- по курсу если обучение уже осуществляется;
- общий если обучение закончено/не начато.

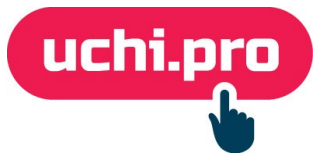

# Проблемы и способы их устранения

| N⁰ | Проблема                                                    | Решение проблемы                                                                                                    |
|----|-------------------------------------------------------------|----------------------------------------------------------------------------------------------------|
| 1. | Не могу зайти в систему                                     | <ul> <li>обновите страницу (нажмите клавишу «F5») и вновь введите данные;</li> <li>проверьте, правильно ли введены логин и пароль;</li> </ul>                                          |
|    |                                                             | • обратитесь в учебное заведение, тде проходите обучение.                                                                                                    |
| 2. | Забыли логин/пароль                                         | <ul> <li>на странице входа в систему нажмите кнопку «Забыли пароль?» и введите свою<br/>электронную почту или логин. Система отправит ваши данные по указанному<br/>адресу;</li> </ul> |
|    |                                                             | <ul> <li>обратитесь в учебное заведение, где проходите обучение, или же к заказчику<br/>обучения.</li> </ul>                                                                           |
| 3. | Не вижу курсы                                               | <ul> <li>обратитесь к работодателю (заказчику обучения) или в учебное заведение, где<br/>проходите обучение.</li> </ul>                                                                |
| 4. | Не могу пройти тест                                         | • проверьте, все ли нужные для тестирования материалы вами пройдены;                                                                                                    |
|    |                                                             | • проверьте даты начала и окончания прохождения третирования.                                                                                                    |
| 5. | Где можно посмотреть, когда и как<br>пройдено тестирование? | <ul> <li>нажмите на название урока (список уроков находится в курсе) для того, чтобы<br/>перейти к более подробной информации о тестировании.</li> </ul>                               |